- Wikiprint Book
- Title: Dokument ISO

Subject: eDokumenty - elektroniczny system obiegu dokumentów, workflow i CRM - NewBusinessAdmin/Iso/DocumentForm

Version: 9

Date: 06/13/25 00:10:11

3

## **Table of Contents**

Dokument ISO

Podręcznik użytkownika > ISO > Dokument ISO

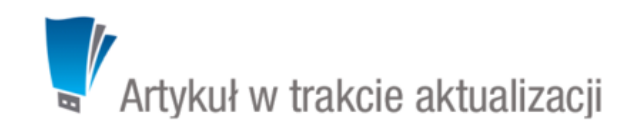

## **Dokument ISO**

Dokument ISO ma postać kartoteki składającej się z kilku zakładek. Ich zakres może różnić się dla poszczegółnych dokumentów i użytkowników w zależności od **uprawnień**.

Domyślnym widokiem jest zakładka **Treść** zawierająca informacje o tytule, statusie, autorze i dacie wydania dokumentu ISO. Jeśli dokument zawiera załączniki tekstowe lub \*.pdf, ich podgląd jest wyświetlany w oknie poniżej.

| Własciwości                                                   | Cecny    Rewizje dokumentu                                                                                                    | Uprawnienia                                                                                 | Historia                                                         | Kopie papierowe dokumentu                                                                                                    |                |
|---------------------------------------------------------------|----------------------------------------------------------------------------------------------------|---------------------------------------------------------------------------------------------|------------------------------------------------------------------|----------------------------------------------------------------------------------------------------|----------------|
| tuł:<br>atus:<br>ata wydania:<br>worzono przez:<br>łaściciel: | ISO 4217<br>Roboczy<br>2015-03-19<br>Nowak John<br>Nowak John                                                                                                    |                                                                                             | ISO 4217                                                         | pdf                                                                                                    |                |
| 🛃 Pobierz do p                                                | oodglądu                                                                                                    |                                                                                             |                                                                  |                                                                                                    |                |
| I                                                             | SO 4217                                                                                                    | g man 20                                                                                    |                                                                  |                                                                                                    | -              |
| A                                                             | n airline ticket showing the price in the                                                                                                    |                                                                                             |                                                                  | ment<br>ment<br>ment |                |
| lis<br>de<br>u                                                | SO 4217 is a standard published b<br>elineates currency designators, con<br>nits in three tables:                                                                                      | y International (<br>untry codes (alp                                                       | Organization<br>Tha and num                                      | n for Standardization, which heric), and references to minor                                                                                                    |                |
| :                                                             | Table A.1 – Current currency &<br>Table A.2 – Current funds code<br>Table A.3 – List of codes for his                                                                                  | funds code list <sup>a</sup><br>s <sup>pa</sup><br>storic denomina                          | 11<br>tions of cur                                               | encies & funds <sup>[3]</sup>                                                                                                    |                |
| T<br>IS                                                       | he tables, history and ongoing dis<br>SO and the Swiss Association for S                                                                                                    | cussion are mai<br>Standardization.                                                         | ntained by                                                       | SIX Interbank Clearing on behalf                                                                                                    | of             |
| Ti<br>ci<br>in<br>tr<br>ti                                    | he ISO 4217 code list is used in bi<br>odes for the more common curren<br>newspapers or posted in banks u<br>anslated currency names or ambig<br>ckets and international train tickets | anking and busi<br>cies are so well<br>use only these to<br>guous currency<br>to remove any | ness globa<br>known pub<br>delineate<br>symbols. Is<br>ambiguity | Iv. In many countries the ISO<br>licity that exchange rates publish<br>he different currencies, instead of<br>iO 4217 codes are used on airlin<br>about the price.                                                                                                    | ed<br>of<br>ne |
| <u> </u>                                                      | Code formation                                                                                                    |                                                                                             |                                                                  |                                                                                                    | _              |
| т                                                             | he first two letters of the code are                                                                                                    | the two letters of                                                                          | of ISO 3166                                                      | -1 alpha-2 country codes (which                                                                                                    | -              |
| _                                                             |                                                                                                    |                                                                                             |                                                                  |                                                                                                    | Zapisz         |

## Dokument ISO - zakładka Treść

## <u>Uwaga</u>

Podgląd wyświetlany jest jedynie dla plików, które zostały oznaczone w panelu zarządzania załącznikami w zakładce Właściwości jako Treść.

W zakładce Właściwości zgrupowane są podstawowe i szczegółowe informacje o dokumencie oraz panel zarządzania załącznikami.

| Treść         | Właściwości                                | Cechy                 | Rewizje dokumen | tu Uprawnien | ia Histo | ria Kopie papie  | erowe dokumentu |                |  |  |  |  |
|---------------|--------------------------------------------|-----------------------|-----------------|--------------|----------|------------------|-----------------|----------------|--|--|--|--|
| Nagi          | łówek:                                     |                       |                 |              |          |                  |                 |                |  |  |  |  |
| Tytu          | Tytuł:                                     |                       | ISO 4217        |              |          |                  | Dotyczy walut   |                |  |  |  |  |
| Num           | ier:                                       | 4.2                   | G               | eneruj 🔲     |          |                  |                 |                |  |  |  |  |
| Data          | wydania:                                   | 2015-0                | )3-19 🞇         |              |          |                  |                 |                |  |  |  |  |
| Właś          | łaściciel procesu: Nowak John - Prezes Zar |                       | ządu 🔻          | Statu        | s:       | Roboczy          |                 |                |  |  |  |  |
| Szcze         | egóły:                                     |                       |                 |              |          |                  |                 |                |  |  |  |  |
| Тур           | Typ dokumentu: Procedura                   |                       | dura            | -            | Miejs    | ce archiwiz.:    | wybierz         | •              |  |  |  |  |
| Meto          | Metoda archiwiz.:                          |                       | Metoda ISO 🔹    |              |          | archiwizacji:    | wybierz 🔻       |                |  |  |  |  |
| Rewi          | zja:                                       |                       |                 |              | Przeg    | ląd:             |                 |                |  |  |  |  |
| Data rewizji: |                                            | 2015-03-19 💥 Numer: 1 |                 |              | Data     | ostatniego prz.: | 2015-09-23 💥    |                |  |  |  |  |
| Priorytet     |                                            | 1426762594            |                 |              | Wvni     | k                | Do aktualizacji |                |  |  |  |  |
|               |                                            |                       |                 |              |          |                  |                 |                |  |  |  |  |
|               | 1-5                                        | 14 4                  | > H 5 P         | 2 🕺          |          |                  |                 |                |  |  |  |  |
| Pliki:        |                                            | Naz                   | wa              | Rozmiar      | Wersja   | Data mod.        | 뿮 🖯 🔝 🤌         | Dodaj 💌        |  |  |  |  |
|               | 🔁 ISO 42                                   | 17.pdf                |                 | 257,62 KB    | - 2      | 015-09-23 08:33  |                 | Skanuj         |  |  |  |  |
|               |                                            |                       |                 |              |          |                  |                 | Usuń           |  |  |  |  |
|               |                                            |                       |                 |              |          |                  |                 | Wyślij emailem |  |  |  |  |
|               |                                            |                       |                 |              |          |                  |                 | Odśwież        |  |  |  |  |
|               |                                            |                       |                 |              |          |                  |                 | Treść          |  |  |  |  |
|               |                                            |                       |                 |              |          |                  |                 |                |  |  |  |  |
|               |                                            |                       |                 |              |          |                  |                 |                |  |  |  |  |
|               |                                            |                       |                 |              |          |                  |                 |                |  |  |  |  |
|               |                                            |                       |                 |              |          |                  |                 |                |  |  |  |  |
|               |                                            |                       |                 |              |          |                  |                 | Zapisz         |  |  |  |  |

Dokument ISO - zakładka Właściwości

- Z listy Typ dokumentu wybieramy kategorię dokumentu ISO, np. procedura, instrukcja, wykaz etc.
- Na liście **Miejsce archiwizacji** wskazujemy miejsce przechowywania papierowej wersji dokumentu ISO (np. segregator w biurku kierownika produkcji)
- W sekcjach Rewizja oraz Przegląd wyświetlane są informacje na temat ostatniej rewizji oraz przeglądu.

Zawartość zakładki Cechy jest definiowana w Panelu sterowania.

W kartach **Rewizje dokumentu** oraz **Historia** wyświetlane są informacje o zmianach - odpowiednio - rewizjach oraz pozostałych czynnościach, np. modyfikacja dokumentu, nadanie uprawnień etc.

Zarządzanie uprawnieniami do dokumentu ma miejsce w zakładce Uprawnienia.

| 123 123 - Klienci                                                                                                    | <u>^</u> | ~ ~ | Zap. | Użytkownik                            | 66     | 1           | \$ |
|----------------------------------------------------------------------------------------------------|----------|-----|------|---------------------------------------|--------|-------------|----|
| auto test - Kierownik Działu Badań<br>Bartosik Robert - Klienci                                                                                                    |          |     |      | Nowak John-Prezes Zarzadu             |        | V           | •  |
| Bartosik Kobert - Kilenci<br>Beck Cezary - Specjalista<br>Betasoft Betasoft - Klienci<br>Brooklyn Jan - Klienci<br>Cacko Barbara - Asystent Zarządu<br>cd ab - Klienci<br>Derda Mirosław - Klienci<br>Dobek Iwona - Główna księgowa<br>Kowalska Anna - Kierownik Działu Handlowej<br>Kowalski Jan - Klienci<br>Locek Krystian - Klienci<br>Locek Krystian - Kierownik Działu Zaopatrzen | ç        |     |      | Systemu Administrator-Demo Sp. z o.o. | ×      |             |    |
| nazwiskoo imieee - Klienci<br>nazwisko haio - Klienci<br>Nazwisko Imie - Klienci<br>nazwisko opole imię zeo - Klienci<br>Newman John - Kierownik<br>Newman John - Pracownik<br>Nowak Adam - Klienci<br>NOWAK ADAM - Klienci                                                                                                    | ł        |     |      |                                       |        |             |    |
| Nowak Krzysztof - Klienci<br>qazqaz qazqaz - Klienci                                                                                                    |          |     |      | 1-15 14 4 1                           | M   15 | <b>[F</b> ] | Σ  |

Wybranym osobom możemy przyznać prawa do:

- odczytu dokumentu ISO
- edycji dokumentu ISO
- zarządzania dokumentem ISO

Aby tego dokonać, zaznaczamy elementy na liście **Wszyscy pracownicy** i klikamy strzałkę w prawo. Po przeniesieniu nazwisk na listę **Uprawnieni do dokumentu** definiujemy zakres uprawnień zaznaczając odpowiednie opcje w trzech ostatnich kolumnach.

Osoba, która została uprawniona do **odczytu dokumentu ISO** otrzymuje odpowiednie powiadomienie. Pod kartoteką wyświetla się przycisk **Zapoznany**, który uprawniony pracownik klika po przeczytaniu dokumentu. Po dokonaniu rewizji tego dokumentu, osoba uprawniona do odczytu ponownie otrzyma powiadomienie o aktualizacji i wyświetlony zoostanie przycisk **Zapoznany**.

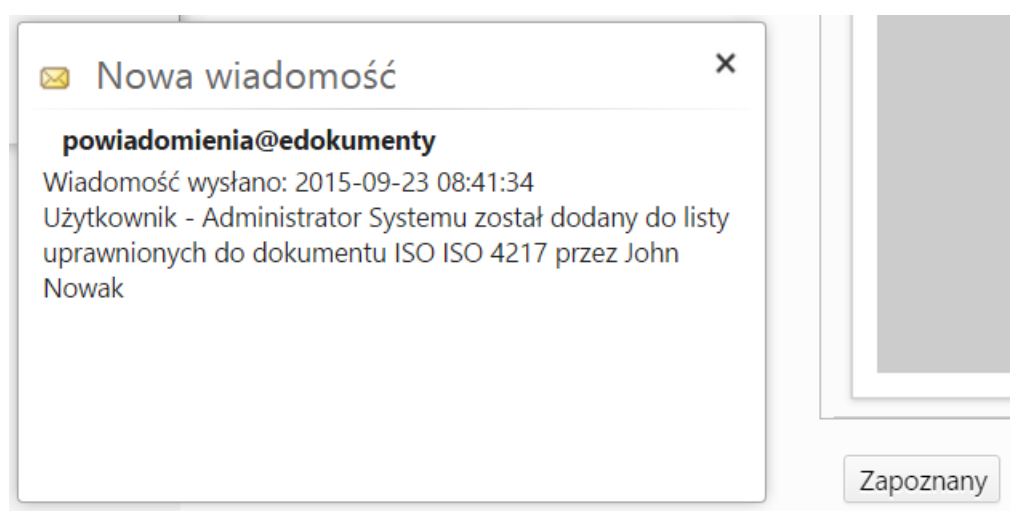

Chcąc odebrać uprawnienia danej osobie, zaznaczamy ją w oknie Uprawnieni do dokumentu i klikamy strzałkę w lewo.